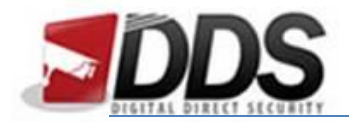

## Playing back footage on the Phoenix

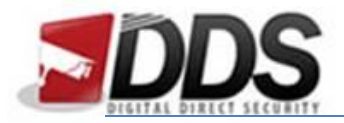

## Playback using Time Search

Firstly, you will need to right click and select the **time search** icon, this is circled in the below image:

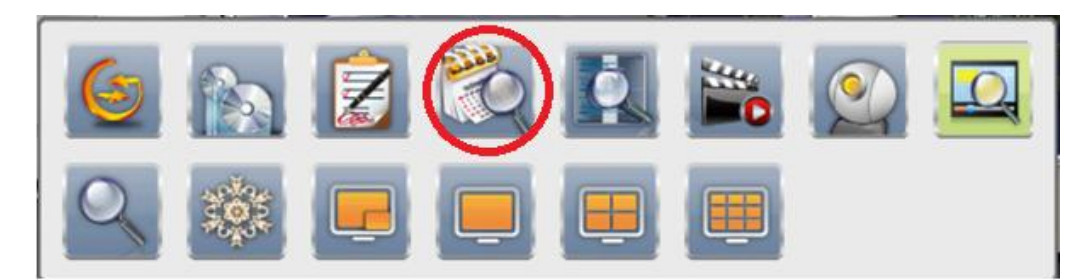

This will open the windows below. This is where you can choose the **date and time** you are wanting to playback. Once you have chosen the time and date, you can use the **timeline** to choose the precise time period you wish to playback. To use the timeline you can click around the time you want to view then simply click the **play icon**.

| Time Search |                    |     |     |        |     |     |     |    |    |
|-------------|--------------------|-----|-----|--------|-----|-----|-----|----|----|
|             | October 🗸 1 2016 🕅 |     |     |        |     |     |     |    |    |
|             | Sun                | Mon | Tug | Wad    | Thu | Fri | Set |    |    |
|             | 2                  | 3   | 4   | 5      | 6   | 7   | 8   |    |    |
|             | 9                  | 10  | 11  | 12     | 13  | 14  | 15  |    |    |
|             | 16                 | 17  | 18  | 19     | 20  | 21  | 22  |    |    |
|             | 23                 | 24  | 25  | 26     | 27  | 23  | 29  |    |    |
|             | 30                 | 31  |     |        |     |     |     |    |    |
|             |                    |     |     |        |     |     |     | J  |    |
|             |                    |     | 22  | -0ct-1 | 5   |     |     |    |    |
|             |                    |     |     |        |     |     |     |    |    |
|             |                    |     |     | 12     |     | £3  |     | 20 | 28 |
|             |                    |     |     |        |     |     |     |    |    |
|             |                    |     |     |        |     |     |     |    |    |
| Close       |                    |     |     |        |     |     |     |    |    |

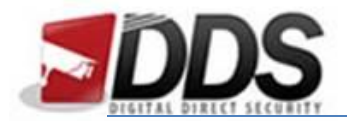

Once you have clicked the play button, you will automatically see **all the channels** which were recording at that time.

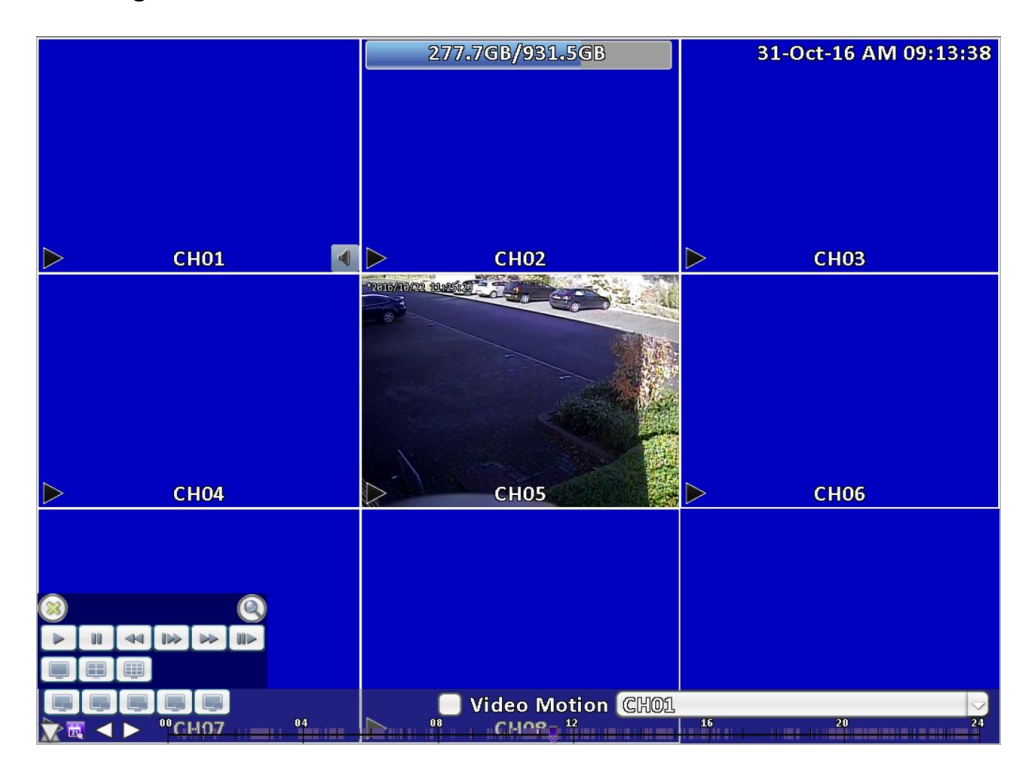

To finish viewing the playback and exit back to the previous menu, you will simply need to click the **cross** in the play controls box in the bottom left corner. Then **right click** to get back to the main screen view.

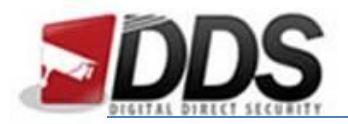

## Playing back through the Playback Menu

To playback using the playback menu, right click and click on the **playback** icon, highlighted in the image below:

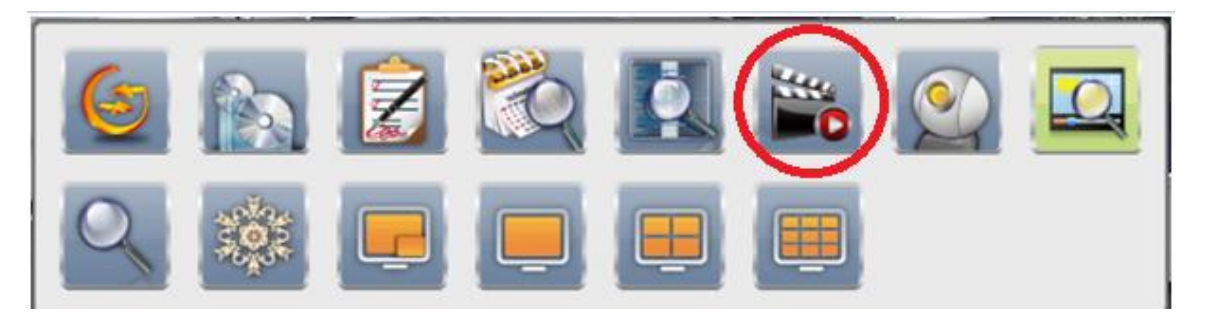

Then the below screen will open, here you can use the **timeline** at the bottom of the page to change the time you are playing back. You can change the date by clicking on the **calendar** icon in the bottom right of the page (circled in red below).

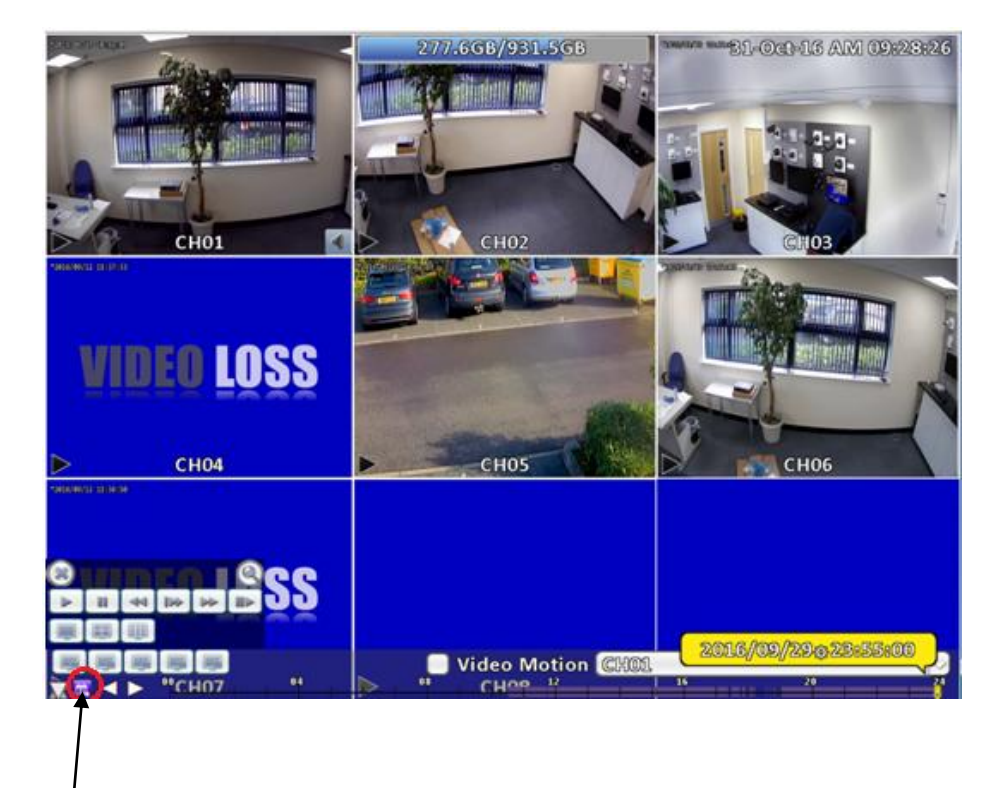

Calendar

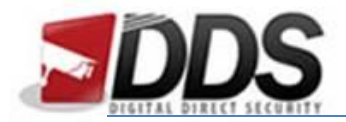

## Playing back Motion Events using System Logs

The easiest way to playback motion events is to use the **system logs** function. Firstly, you will need to right click and select the System Logs icon (highlighted below).

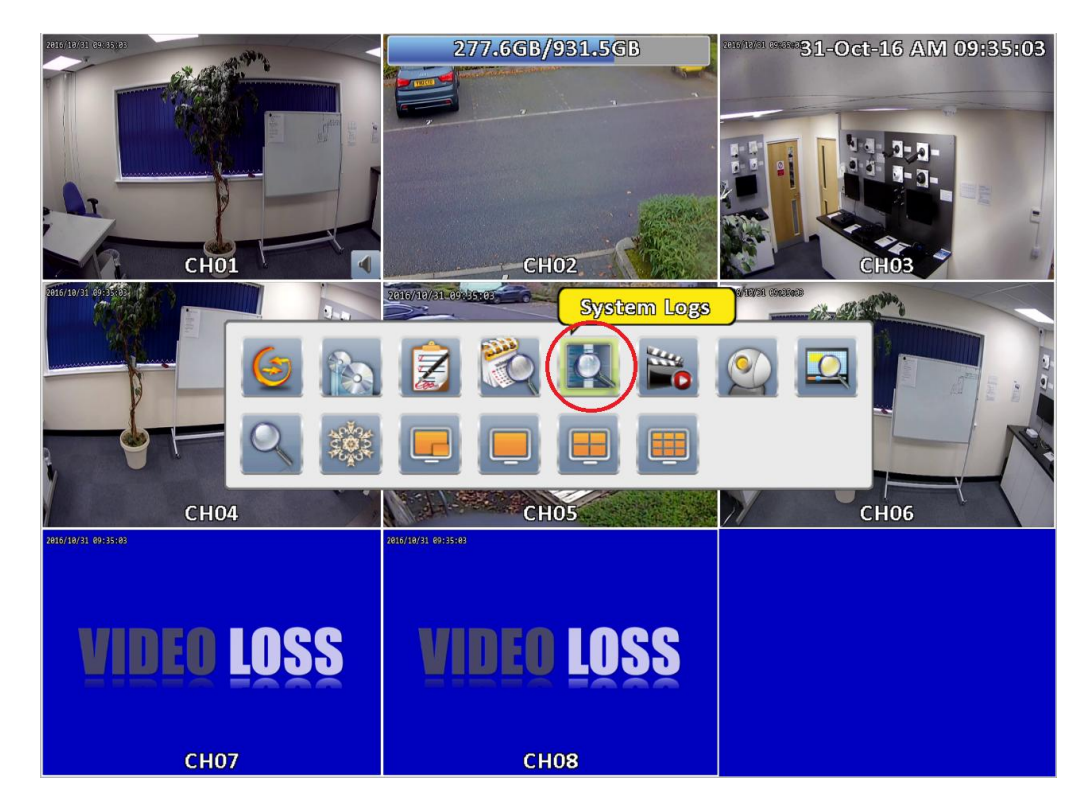

Then a new window will open, here you can edit all the events so only **motion events are listed**, to do this, click the **criteria box** in the top left and only select **Video Motion**. In the Criteria window you will also be able to select the **time frame** you want to see the events from.

|         | <ul> <li>From:</li> <li>To:</li> <li>All</li> <li>Power On</li> <li>Video Motion</li> <li>Export Configuration</li> <li>Export Logs</li> <li>Change Record Config</li> <li>System Upgrade</li> </ul> | <ul> <li>Channel Record</li> <li>User Login</li> <li>Reset Configuration</li> <li>Clear Logs</li> <li>HDD Format</li> <li>Backup</li> </ul> | 31-Oct-16 AM 03:49:17         31-Oct-16 AM 03:49:17         Other and the second second | 51         |  |  |  |  |
|---------|----------------------------------------------------------------------------------------------------|----------------------------------------------------------------------------------------------------|----------------------------------------------------------------------------------------------------|------------|--|--|--|--|
|         | Write Error                                                                                                    |                                                                                                    |                                                                                                    | Con Real . |  |  |  |  |
| 2016/10 | User                                                                                                    |                                                                                                    |                                                                                                    |            |  |  |  |  |
|         | 01 02 08 04 05 06 07 08<br>All                                                                                                    |                                                                                                    |                                                                                                    |            |  |  |  |  |
|         |                                                                                                    | OK Can                                                                                                    | ncel                                                                                                    |            |  |  |  |  |

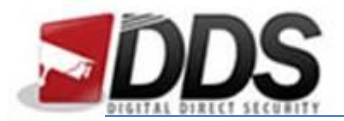

You will now be able to click the event which you want to play.

| 2016/18 | 31 69:58:16           | all'a                 |       | û 🛈 🛡 🖻   |     | 2016/12/31 696 | 31-0   | ct-16 | AM (             | 09:50 | D:15 |
|---------|-----------------------|-----------------------|-------|-----------|-----|----------------|--------|-------|------------------|-------|------|
| 0       |                       |                       |       | System L  | ogs |                |        |       |                  |       |      |
|         |                       | Criteria              |       | $\oslash$ |     |                |        | 1     | $\triangleright$ | Q     |      |
|         |                       | Date/Time             | Event |           |     | User/De        | etails |       |                  |       |      |
|         |                       | 2016/10/31 09:47:41   | Video | Motion    |     | CH03           |        |       |                  |       |      |
|         |                       | 2016//10//31 09:47:26 | Video | Motion    |     | CH01           |        |       |                  |       | 5    |
|         | $\blacktriangleright$ | 2016/10/31 09:47:25   | Video | Motion    |     | CH06           |        |       |                  |       | 14   |
| 2016/10 |                       | 2016//10//31 09:47:25 | Video | Motion    |     | CH04           |        |       |                  |       |      |
|         |                       | 2016/10/31 09:47:16   | Video | Motion    |     | CH04           |        |       |                  |       |      |
|         |                       | 2016//10//31 09:47:01 | Video | Motion    |     | CH05           |        |       |                  |       |      |
|         |                       | 2016/10/31 09:47:01   | Video | Motion    |     | CH04           |        |       |                  |       | 3    |
|         |                       | 2016//10//31 09:46:50 | Video | Motion    |     | CH04           |        |       |                  |       | Ē    |
|         |                       | 2016/10/31 09:46:43   | Video | Motion    |     | CHO1           |        |       |                  |       | 0    |
| 2       |                       | 2016//10//31 09:46:40 | Video | Motion    |     | CHOS           |        |       |                  |       | 100  |
|         |                       | 2016/10/31 09:46:26   | Video | Motion    | 1   | CH03           |        |       |                  |       | 67   |
|         |                       | 2016//10//31 09:46:25 | Video | Motion    |     | CH01           |        |       |                  |       | 1    |
| 2016/16 |                       | 2016/10/31 09:46:24   | Video | Motion    |     | CH06           |        |       |                  |       |      |
|         |                       | 2016//10//31 09:46:24 | Video | Motion    |     | CH04           |        |       |                  |       |      |
|         |                       | 2016/10/31 09:46:16   | Video | Motion    |     | CH03           |        |       |                  |       |      |
|         |                       | 2016//10//31 09:46:16 | Video | Motion    |     | CH01           |        |       |                  |       |      |
|         |                       | 2016/10/31 09:46:13   | Video | Motion    |     | CH06           |        |       |                  |       |      |
|         |                       | 2016//10//31 09:46:13 | Video | Motion    |     | CH04           |        |       |                  |       |      |
|         |                       |                       |       | Close     |     |                |        |       |                  |       |      |
|         |                       | CH07                  |       | CH08      |     |                |        |       |                  |       |      |

To exit the playback, simply click the **cross** in the play control box in the bottom left corner.

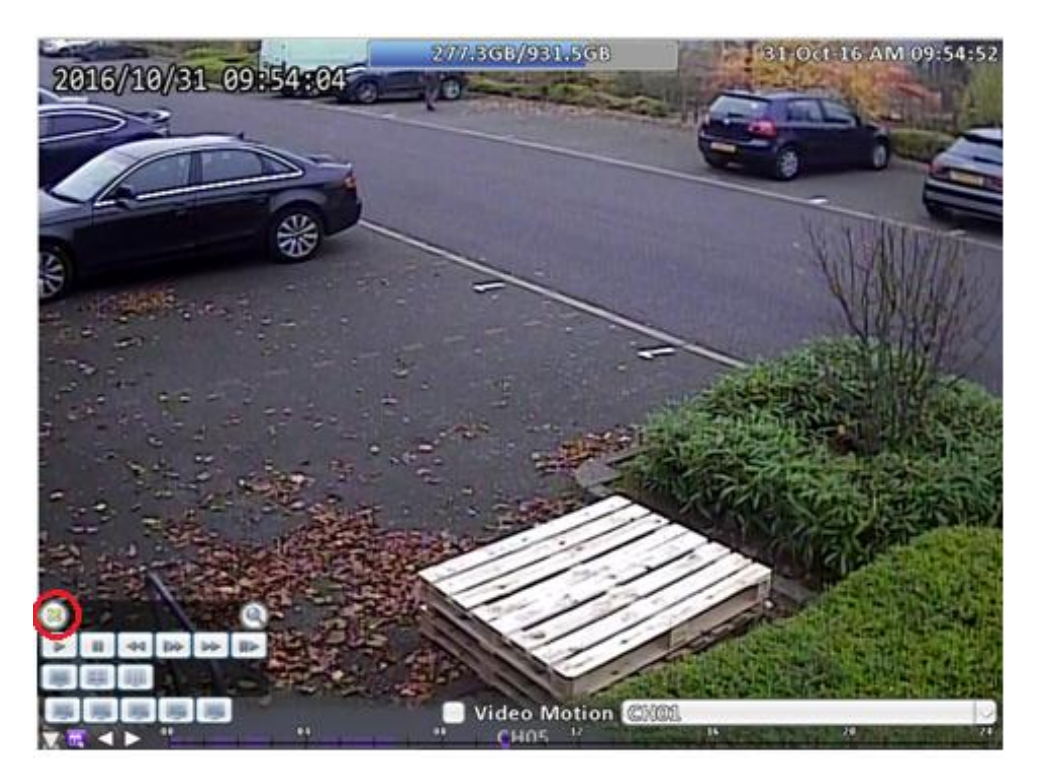